**Memorial University of Newfoundland** 

# **Wireless Connection Installation Manual**

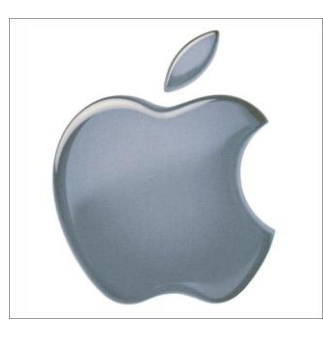

# Apple iOS (iPad, iPhone & iPod Touch)

Last updated: July 2012

Department of Computing and Communications Memorial University of Newfoundland St. John's, Newfoundland

## Disclaimer

This document is written using a "vanilla" configuration of iOS 5.1.1, any user of this guide should be aware that third party apps may interfere with configuring the wireless network. This guide is intended as a "best effort" setup. The steps detailed in this guide have been tested and working on iOS 5.1.1 on the following devices: iPhone 4, iPhone 4S, iPad 2.

## **Apple iOS Mun Wireless Configuration**

#### **Requirements:**

- An iOS device running iOS version 5.1.1.
- Your wireless account, and SSID (network name) which can be generated online at <a href="https://www.mun.ca/cc/services/network/wireless/dattool.php">https://www.mun.ca/cc/services/network/wireless/dattool.php</a>

### Configuration

1. Tap on the "Settings" application.

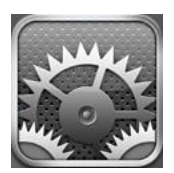

### 2. Tap "Wi-Fi".

| ≁          | 4:03 PM  | ◎ 62% 💶   |  |  |  |  |
|------------|----------|-----------|--|--|--|--|
| Settings   |          |           |  |  |  |  |
| Airplane   | Mode     | ON        |  |  |  |  |
| 🛜 Wi-Fi    | Not Cor  | nnected > |  |  |  |  |
| Personal   | Hotspot  | Off >     |  |  |  |  |
| Notificat  | ions     | >         |  |  |  |  |
| Location   | Services | On >      |  |  |  |  |
|            |          |           |  |  |  |  |
| Sounds     |          | >         |  |  |  |  |
| 🔯 Brightne | SS       | >         |  |  |  |  |
| 🙀 Wallpape | er       | >         |  |  |  |  |
|            |          |           |  |  |  |  |

2. A list of each of the available networks, fac, stu, guest, eduroam & MunSetup should be listed. To continue, tap on the network to which you were assigned.

| ≁                       | 4:04 PM @ 62%  |  |  |  |  |
|-------------------------|----------------|--|--|--|--|
| Settings Wi-Fi Networks |                |  |  |  |  |
|                         |                |  |  |  |  |
| Wi-Fi                   |                |  |  |  |  |
| Choose a Net            | work           |  |  |  |  |
| eduroam                 | ₽ 🌫 📀          |  |  |  |  |
| fac                     | <b>₽ \$ 0</b>  |  |  |  |  |
| guest                   | ₽ ∻ 📀          |  |  |  |  |
| MunSetup                | <del>ç</del> 📀 |  |  |  |  |
| stu                     | ₽ 🗢 📀          |  |  |  |  |
| Other                   | >              |  |  |  |  |
|                         |                |  |  |  |  |
| Ask to Join N           | etworks OFF    |  |  |  |  |

3. When prompted enter your username and password and click "Join". After a few seconds you should be connected.

| *        | 4:05 PM                     | ◎ 62% ■ | ו 🔶 🔶    | 4:05 PM      | ◎ 62 % 💶 |
|----------|-----------------------------|---------|----------|--------------|----------|
|          | Enter the password for "fac | c"      | Settings | Wi-Fi Networ | ks       |
| Cancel   | Enter Password              | Join    | Wilei    |              |          |
| Usern    | ame username                |         | VVI-FI   |              |          |
| Bacou    | uard analogo                |         | Choose a | a Network    |          |
| Fassw    |                             |         | eduroa   | am           | ₽ 🗢 📀    |
|          |                             |         | √ fac    |              | ی ج 🔒    |
|          |                             | guest   |          | ي ج          |          |
| QWERTYUT |                             |         | MunSe    | etup         | ÷ 🔊      |
| AS       | DFGHJ                       | KL      | stu      |              | و ج 🖌    |
| ۍ Z      | XCVBN                       | Μ 💌     | Other.   |              | >        |
| 0100     |                             |         |          |              |          |
| . ? 123  | space                       | return  | Ask to J | oin Networks | OFF      |